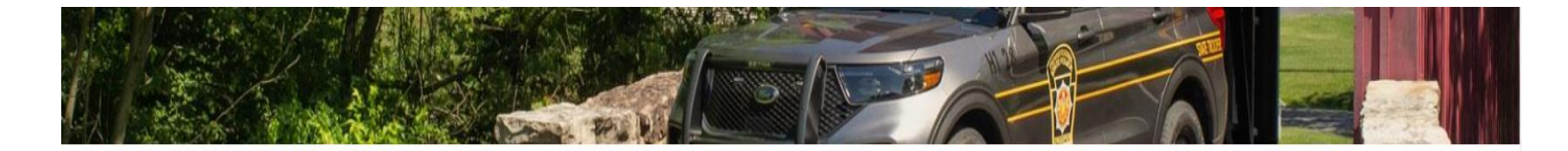

The EPATCH website address has been updated, https://epatch.pa.gov. Please use the website address for EPATCH and update any previously saved bookmarks.

## Welcome to Pennsylvania Access To Criminal History

The PATCH unit will no longer mail out any PATCH check that is requested on the EPATCH web site. It will be the responsibility of the requestor to print out the No Record or Record

response.

PATCH Helpline 1-888-QUERY-PA (1-888-783-7972)

All requests for Notarized copies of a Criminal Record Check MUST BE submitted by mail.

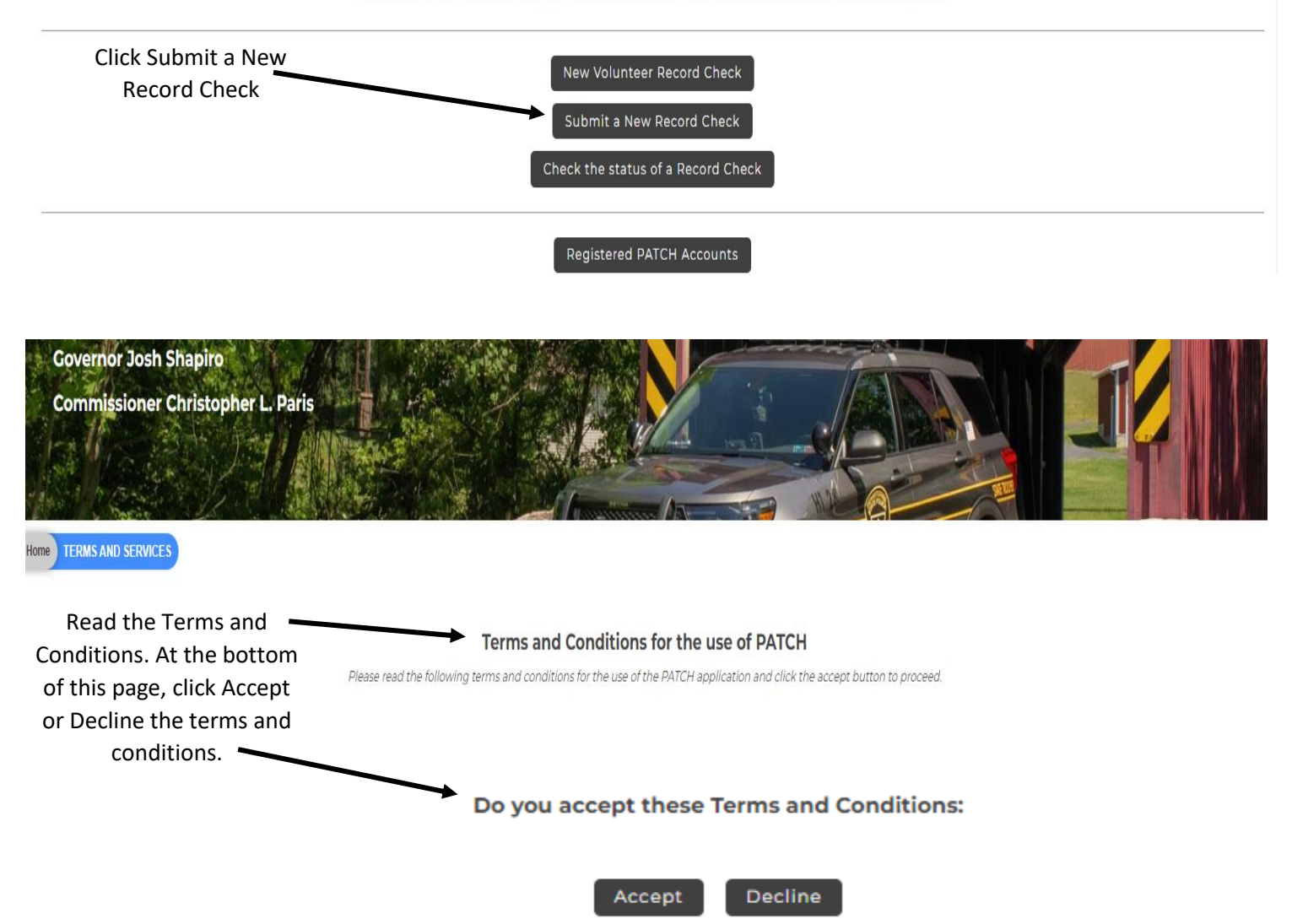

| Click the circle<br>beside the<br>individual<br>Request.  | Home Terms and Services REQUESTOR DETAILS                                                                                                    |
|-----------------------------------------------------------|----------------------------------------------------------------------------------------------------|
|                                                           | Requestor Details                                                                                                    |
|                                                           | An Individual Request is to be used by an individual who is requesting and paying for the Criminal History Record Check. The PATCH certification letter will show the individual as the requestor of the Criminal History Record Check.                                                                                                    |
|                                                           | O Company Request                                                                                                    |
|                                                           | A Company Request is to be used by a business or organization that is requesting and paying for the Criminal History Record Check. The PATCH certification letter will show the company as the requestor of the Criminal History Record Check.                                                                                                    |
| Click<br>continue.                                        | Please select Individual or Company Request to continue                                                                                                    |
| Home Terms and Services                                   | Requestor Details REQUESTOR INFORMATION                                                                                                    |
|                                                           | Requestor Information                                                                                                    |
| Please till in the tollowing<br>When an email address is  | torm. Fields marked with an " are required.                                                                                                    |
| Once this step is complet<br>enter a valid credit card, w | ed, information regarding the individual for which you are performing a background check will be gathered. Each background check performed will cost <b>\$ 22.00</b> dollars. After entering the background checks, you will be required to which will be charged <b>\$ 22.00</b> dollars for each individual on which you are performing a background check. |
| Each Backg<br>check perfor<br>cost <b>\$22</b>            | ground<br>med will<br>.00.                                                                                                    |

| Click Employment                                          | Reason For Request:                               | Employment 🗸                                                                                                    |
|-----------------------------------------------------------|---------------------------------------------------|----------------------------------------------------------------------------------------------------|
| tor the reason for                                        | * First Name                                      |                                                                                                    |
| the request.                                              | First Name.                                       |                                                                                                    |
|                                                           | Middle Name:                                      |                                                                                                    |
|                                                           | * Last Name:                                      |                                                                                                    |
|                                                           | * Address Line 1:                                 |                                                                                                    |
|                                                           | Address Line 2:                                   |                                                                                                    |
| Fill out                                                  | * City:                                           |                                                                                                    |
| information. —                                            | * State:                                          |                                                                                                    |
|                                                           | * Zip:                                            |                                                                                                    |
|                                                           | Country                                           |                                                                                                    |
|                                                           | * Empil Addr                                      |                                                                                                    |
|                                                           | Email Addr:                                       |                                                                                                    |
|                                                           | Confirm Email Addr:                               |                                                                                                    |
|                                                           | * Phone Number:                                   |                                                                                                    |
| Click<br>Home Terms and Service                           | Next.                                             | REQUESTOR INFORMATION REVIEW                                                                                                    |
|                                                           |                                                   | Review Requestor Information                                                                                                    |
| Please verify the following<br>Once this step is complete | g information prior to clicking the "Proceed" but | tten. If you need to make changes, click the 'Back' button.<br>ich you are performing a backaround check will be gathered. Fach backaround check performed will cest <b>22</b> dollars |
| After entering the backgr                                 | round checks, you will be required to enter a val | id credit card, which will be charged <b>\$ 22.00</b> dollars for each individual on which you are performing a background check.                                                      |
|                                                           |                                                   | Reason For Request                                                                                                    |
|                                                           |                                                   | Requestor Name:                                                                                                    |
|                                                           |                                                   |                                                                                                    |
|                                                           |                                                   | Address:                                                                                                    |
|                                                           |                                                   |                                                                                                    |
|                                                           |                                                   | 16602                                                                                                    |
|                                                           |                                                   | Country: US                                                                                                    |
|                                                           |                                                   | Email Addr. Christinastacey5360@gmail.com                                                                                                    |
|                                                           |                                                   | Phone Number: (814) 505-5330                                                                                                    |
| Review Re                                                 | questor                                           | < Back Cancel Proceed                                                                                                    |
| Intorma                                                   | auon                                              |                                                                                                    |
| Click Pro                                                 | oceed                                             |                                                                                                    |

|                         |                                                                                                    |                                                                                                    | 1-               | A                                                                           |                                      |  |  |  |  |  |
|-------------------------|----------------------------------------------------------------------------------------------------|----------------------------------------------------------------------------------------------------|------------------|-----------------------------------------------------------------------------|--------------------------------------|--|--|--|--|--|
|                         | Home Terms and Services Requestor I                                                                                                    | Details Requestor Information Requestor Information Review REC                                                                               | CORD CHECK R     | EQUEST FORM                                                                 |                                      |  |  |  |  |  |
|                         | Record Check Request Form                                                                                                    |                                                                                                    |                  |                                                                             |                                      |  |  |  |  |  |
|                         | Please enter as much information as possible for the individual you would like to perform a background check on. First and middle names may NOT contain numbers, hyphens, apostrophes, dashes, or any other non-alphabetic characters. Last names may contain dashes. Fields marked with an * are required. To submit multiple requests, click the "Add Another Request" button. When finished entering requests, click the "Submit This Request" button. |                                                                                                    |                  |                                                                             |                                      |  |  |  |  |  |
|                         | * First name:                                                                                                    |                                                                                                    |                  |                                                                             |                                      |  |  |  |  |  |
|                         | Middle Name:                                                                                                    |                                                                                                    |                  |                                                                             |                                      |  |  |  |  |  |
|                         | * Last Name:                                                                                                    |                                                                                                    |                  |                                                                             |                                      |  |  |  |  |  |
|                         | Suffix :                                                                                                    |                                                                                                    |                  |                                                                             |                                      |  |  |  |  |  |
|                         | Identity Theft #:                                                                                                    |                                                                                                    |                  | Only enter information if PATCH has supplied you with an<br>ID Theft number |                                      |  |  |  |  |  |
|                         | Social Security #:                                                                                                    |                                                                                                    |                  | (XXXXXXXX)(Highly recommended)                                              |                                      |  |  |  |  |  |
|                         | * Date of Birth:                                                                                                    | mm/dd/yyyy                                                                                                    | ٥                |                                                                             |                                      |  |  |  |  |  |
|                         | Sex :                                                                                                    | Unknown 🗸                                                                                                    |                  |                                                                             |                                      |  |  |  |  |  |
| Fill out                | Race :                                                                                                    | Unknown 🗸                                                                                                    |                  |                                                                             |                                      |  |  |  |  |  |
| ormation.               |                                                                                                    |                                                                                                    |                  |                                                                             |                                      |  |  |  |  |  |
|                         |                                                                                                    | First                                                                                                    |                  | Middle                                                                      | Last/Maiden                          |  |  |  |  |  |
|                         | Alias 1                                                                                                    |                                                                                                    |                  |                                                                             |                                      |  |  |  |  |  |
|                         | Alias 2                                                                                                    |                                                                                                    |                  |                                                                             |                                      |  |  |  |  |  |
|                         | Alias 2                                                                                                    |                                                                                                    |                  |                                                                             |                                      |  |  |  |  |  |
|                         | Alias 3                                                                                                    |                                                                                                    |                  |                                                                             |                                      |  |  |  |  |  |
|                         | Alias 4                                                                                                    |                                                                                                    |                  |                                                                             |                                      |  |  |  |  |  |
|                         |                                                                                                    |                                                                                                    |                  |                                                                             |                                      |  |  |  |  |  |
|                         | Alias 5                                                                                                    |                                                                                                    |                  |                                                                             |                                      |  |  |  |  |  |
| Read and re             | eview<br>mrs and Services Requestor Details Req                                                                                                    | Add Anot<br>Click Submit This R                                                                                                    | ther Request     | Submit This Request Cancel                                                  |                                      |  |  |  |  |  |
|                         |                                                                                                    | Decord Check                                                                                                    | Doquest (        | Deview                                                                      |                                      |  |  |  |  |  |
| Please re<br>informati  | view the following background check r<br>ion is correct, select a payment methoc                                                                                                    | RECOLD CHECK<br>requests, Click on the hyperlink in the subject name column to m<br>f and click the "Submit" button to process your request. | nodify that requ | est. To add more background check requests, click th                        | e "Add Request" button. Once all the |  |  |  |  |  |
| The total               | charge for processing this request will                                                                                                    | be <b>\$ 22.00</b> Once the "Submit" button is clicked, you will need to                                                                     | enter your crea  | it card information.                                                        | Search:                              |  |  |  |  |  |
| Subject Na<br>Stacey,Ct | ame 🔶 Identity The                                                                                                    | eft # 🔅 SSN                                                                                                    | Date of Birth    | 🔹 Race                                                                      | Sex<br>F                             |  |  |  |  |  |
| Showing 1 t             | to 1 of 1 entries                                                                                                    |                                                                                                    |                  |                                                                             |                                      |  |  |  |  |  |
|                         |                                                                                                    | Payment method                                                                                                    | d: Credit Care   | I Only!                                                                     |                                      |  |  |  |  |  |
|                         |                                                                                                    | Add Another Request                                                                                                    | Cancel           | Submit                                                                      |                                      |  |  |  |  |  |
|                         |                                                                                                    | Clic                                                                                                    | k Subm           | r<br>it                                                                     |                                      |  |  |  |  |  |

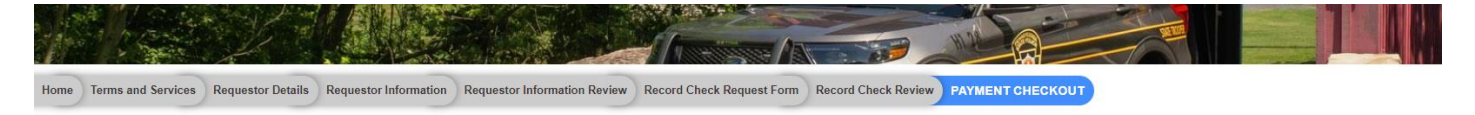

## **Request Checkout**

Click on "Checkout" button to navigate to a secure gateway payment page where you will need to enter your credit card information. The total charge for processing this request will be \$ 22.00. The charge will show as PA BACKGROUND CHECK on the credit card statement. Please do not refresh the web page or browser on checkout.

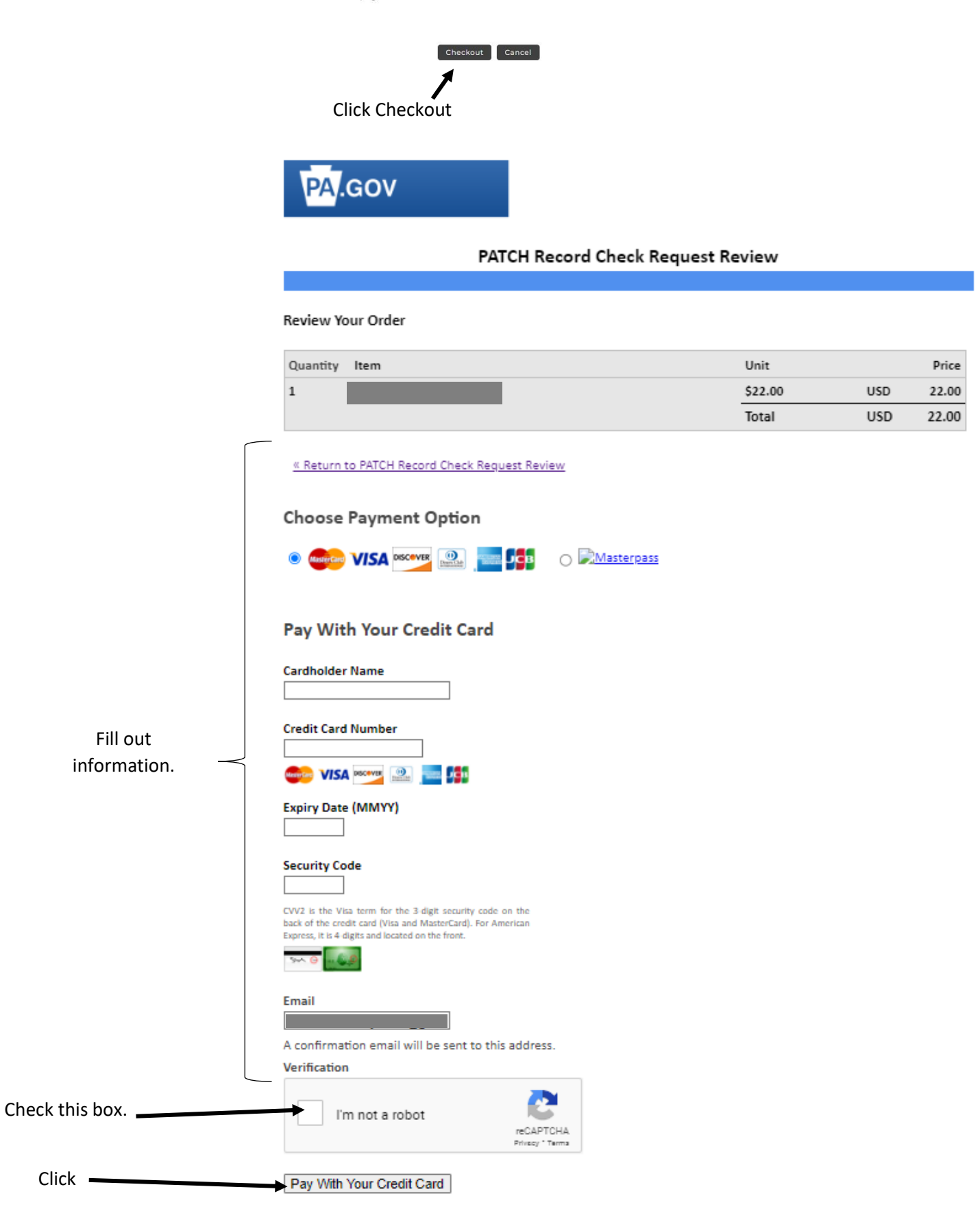

## **Record Check Request Results**

|           |                                                                                                 | Record Check Requests                                      |                                                 |       |
|-----------|-------------------------------------------------------------------------------------------------|------------------------------------------------------------|-------------------------------------------------|-------|
|           |                                                                                                 |                                                            | Search:                                         |       |
| Control # | ☆ Subject Name                                                                                  | 🗍 Date of Request                                          | ,∲ Status                                       |       |
| k123456/8 | All your results have NOT been received. Please save the de                                     | tails of your background check, including the control numb | er, and check back later for an updated status. |       |
|           | Click on the blue control numbe                                                                 | er. This link will download your re                        | esults.                                         |       |
|           | On the next page, you will see F<br>words "Certification Form." It w                            | h your information, click directly or<br>our clearance.    | n the                                           |       |
|           | Download the PDF of your ba                                                                     | ckground check and attach it to                            | o an email to send to                           |       |
|           | adulted@gactc.edu. If you pr                                                                    | efer to mail the document, adc                             | lress to:                                       |       |
|           | Greater Altoona Career & Teo<br>Continuing Education<br>1500 Fourth Avenue<br>Altoona, PA 16602 | hnology Center                                             |                                                 |       |
|           | In some cases, you may receiv                                                                   | ve a message of "pending" or "                             | under review" instead of the                    |       |
|           | clearance. If this happens, yo                                                                  | ou will need to go back to this s                          | ite on your own to check for it (yo             | ou    |
|           | will not be notified when it is                                                                 | ready). To check it, you will ne                           | ed to go back to the website and                | ł     |
|           | check the status of a record c                                                                  | heck. You will need your contr                             | ol number and the date you appl                 | lied. |

Please note: You must check it within a month because the checks will expire after a month and you will no longer be able to access it.